1. Как зайти в Электронный дневник обучающегося

1. Войдите в систему «Сетевой город. Образование» по ссылке: <u>http://62.245.43.79/</u>

| ндекс: нашлось 📲 Сетевой Город. Образс 🗙 🕂 🗸                                           |  |
|----------------------------------------------------------------------------------------|--|
|                                                                                        |  |
| Сетевой Город. Образование                                                             |  |
| Регион<br>Свердловская обл<br>Город/село                                               |  |
| 2 Образовательная организация<br>МЕОУ СОШ № 52                                         |  |
| 3 Пользователь<br>Пароль<br>Восстановля технология                                     |  |
| Вход с учетной записью Windows<br>Вкод с учетной записью Мобильный ID ИРТех<br>4 ВОЙТИ |  |

- Проверьте, что в поле «Образовательная организация» указана МБОУ СОШ №52. Если в этом поле указан другая школа, откройте всплывающий список (нажмите на стрелку в конце поля) и выберите МБОУ СОШ №52
- 3. В поле «Пользователь» введите логин ребёнка (родителя), а в поле «Пароль» пароль ребёнка (родителя). Если вы их не знаете, обратитесь за информацией к классному руководителю.
- 4. Кликните по кнопке «Войти».

## Перед вами откроется окно с «Доской объявлений»

| 🔁 🖅 🖇 наш7г — Яндекс: нашлось 🔒 Сетевой Город. Образ X X 🕂 🗸                                                                                                    | - o ×                                                                             |
|----------------------------------------------------------------------------------------------------|-----------------------------------------------------------------------------------|
| ← → Ů ۵ 0 \$224543.79/sp/Arnounce/viewAnnounce/viewAnnouncements.asp                                                                                                    |                                                                                   |
| Сстевой Гарод. Образование<br>ветах МБОУ СОШ № 52                                                                                                    | 25 марта 2020 г В системе работает 27 🗶<br>текущий 2019/2020 уч.год 👤 Г 🔱 🖄 Выход |
| Расписание Опчеты Дневник Ресурсы                                                                                                    |                                                                                   |
| 🔄 Доска объявлений                                                                                                    | © \$2 <b>2</b> }                                                                  |
|                                                                                                    |                                                                                   |
| Тема: Минимальное количество первичных баллов ОГЭ-2020 23.03.20                                                                                                    |                                                                                   |
|                                                                                                    |                                                                                   |
| Processionement of advice - Medicine Control of a 2020 rearvail f                                                                                                    |                                                                                   |
| 1                                                                                                    | admin                                                                             |
|                                                                                                    |                                                                                   |
| темя: ьекомендални ио исполизованию бесібся. ьэт.                                                                                                    |                                                                                   |
| Tprotegorisment galana                                                                                                    |                                                                                   |
| Metral_Denomination         PNIL 17032020.docx                                                                                                    | Дьяконова Валентина Анатольевна                                                   |
|                                                                                                    |                                                                                   |
| Тема: "Киита всенародной памяти" 19.03.20                                                                                                    |                                                                                   |
| Доволне ребята и родители! Поволягаем вам пониеть участие в акции "бнига всенаводной памети" посвященной 75-летию Великой Побезы. Для этого нужны ваши семейные восполнинания об участник:                                                                                                    | ax ()                                                                             |
| Великой Отчекственной войны с фотографиями о военных событики тото времени, которые будот отубликованы на офщидальном сайте пофеда екстерний будот отубликованы на офщидальном сайте пофеда екстерний будот отубликованы на технологи по контемриторы порядели событики событ воды, набото разделе «Вытляд нового посоления на т<br>возмани» и ниглах повить пля протографиями о военных событики тото времении, которые будот отубликованы на офщидальном сайте пофеда екстерний будот отубликованы на офщидальном сайте пофеда екстерний будот отубликованы на отубликованы на отубликованы на отубликованы на отубликованы на отубликованы на | re -                                                                              |
| врителии и полнатилити в паде голове тада плабелого и раковате фала. Если ваниото стете собителя в состоя на разли и т. т. т. в состоя на полнати по форми и полнати по форми и полнати по полнати и полнати по полнати и полнати по форми и полнати по форми и полнати по полнати и полнати по полнати и полнати по полнати и полнати по полнати и полнати по полнати и полнати по полнати и полнати и полнати и полнати и полнати и полнати и полнати по полнати и полнати по полнати и полнати по полнати и полнати по полнати и полнати по полнати по полнати п                                                                                                    | Горланова Лариса Сергеевна                                                        |
| Paosta npikeunati ka noviny tanna1058@mailutu.                                                                                                    |                                                                                   |
| - Opulational distant                                                                                                    | _                                                                                 |
| Bopha appartamethal cartual dox                                                                                                    |                                                                                   |
|                                                                                                    |                                                                                   |
| Тема: Приказ о внесении изменений в график ВПР 19.03.20                                                                                                    |                                                                                   |
|                                                                                                    |                                                                                   |
| Processional and a start and a start          |                                                                                   |
|                                                                                                    | admin                                                                             |
|                                                                                                    |                                                                                   |
| # 2 時 🔕 🔁 🛤 😵 😣 🖾                                                                                                    | ^ 17:51 PyC 25.03:2020 17:51                                                      |

## 2. Как посмотреть задания урока и домашние задания

### 1. В открывшемся окне кликните по вкладке «Дневник» (в левом верхнем углу)

| 🔁 📲 🖇 наш7т — Яндекс нашлось 🔒 Сетевой Город. Обрах 🗙 🕂 🗸  |          |                                            | - o ×                        |
|------------------------------------------------------------|----------|--------------------------------------------|------------------------------|
| ← → Ů @ © 62.245.43.79/asp/Announcer/ViewAnnouncements.asp |          | □ ☆                                        | ¢ ℓ ピ…                       |
| стевой Город. Образование<br>техтах МБОУ СОШ № 52          |          | 25 марта 2020 г В систем<br>19/2020 уч.год | е работает 27 👤 🔷<br>🖒 Выход |
| Расписание Отчеть Диевник Рудосы                           |          |                                            |                              |
| 💮 Доска объявлений                                         |          |                                            | ⋪≌₽0                         |
|                                                            |          |                                            |                              |
| Тема: Минимальное количество первичных баллов ОГЭ-2020     | 25.03.20 |                                            |                              |
| Porcedonatowa & dolow                                      |          | admin                                      |                              |

### 2. В всплывающем списке выберите «Дневник»

| 🔁 🛃 🖇 наш/7 — Яндекс нашлось 🝙 Сегевой Город. Обрах 🗙 + 🗸 |          | - 5 ×                                                                   |
|-----------------------------------------------------------|----------|-------------------------------------------------------------------------|
| ← → O @ 0 62.245.43.79/asp/Announce/ViewAnnouncements.asp |          | □☆ ☆ & ピ …                                                              |
| Сстевой Город. Образование<br>назах МБОУ СОШ № 52         | текущий  | 25 марта 2020 г В системе работает 27 💵<br>1 2019/2020 уч.год 💵 🕐 Выход |
| Расписание Отчеты Дневник Роспосы                         |          |                                                                         |
| 🔄 Доска объя Дневник                                      |          | ₹ <b>2</b> 2 Q Q                                                        |
| Учебные курсы                                             |          |                                                                         |
| Тема: Минимальное количество первичных баллов ОГЭ-2020    | 23.03.20 |                                                                         |
| - Ppeccapentour \$elem                                    |          | admin                                                                   |

## 3. В поле «Неделя» установите сроки текущей недели

| 🗄 🖅 🖇 нашля — Яндексс нашилоск 🔒 Сетевой Город. Образс 🗙 🕂 🗸 | - Ø X                                                                           |
|--------------------------------------------------------------|---------------------------------------------------------------------------------|
| ← → Ů ŵ © 62.245.43.79/asp/Curriculum/Assignments.asp        | □☆ 神 ℓ ピ …                                                                      |
| Сетевой Город. Образование<br>сетех МБОУ СОШ № 52            | 25 марта 2020 г В системе работает 23 🗶<br>текущий 2019/2020 уч.год 💄 👘 🗳 Выход |
| Расписание Отнеты Диевник Ресурсы                            |                                                                                 |
| Э. Дневник (3 четверть)                                      | ₩ <sup>2</sup> 2 0                                                              |
| Неделя (23.03.20 - 29.03.20):31                              |                                                                                 |
| Knacc 7r                                                     |                                                                                 |
| Нет заданий на этой неделе                                   |                                                                                 |

Это можно сделать двумя способами:

# 3.1. Кликните на стрелку в конце поля и выберите нужный срок из всплывающего списка

| 🖻 🕫 🧏 наш7г — Яндекс: нашлось                              | 🔒 Сетевой Город, Образс 🗙 🕂 🗸                                                      | -                                                           | o ×                  |
|------------------------------------------------------------|------------------------------------------------------------------------------------|-------------------------------------------------------------|----------------------|
| $\leftarrow$ $\rightarrow$ O $\textcircled{a}$ O 62.245.43 | 3.79/asp/Curriculum/Assignments.asp                                                |                                                             | 12 ···               |
| Сетевой Город. Образован<br>интах МБОУ СОШ № 52            | (20.01.20 - 26.01.20) :22<br>(27.01.20 - 2.02.20) :23<br>(3.02.20 - 9.02.20) :24   | 25 марта 2020 г В системе работ<br>текущий 2019/2020 уч.год | гает 23 👤<br>Ů Выход |
| Расписание Отчеты Дневник Ро                               | (10.02.20 - 16.02.20) :25<br>(17.02.20 - 23.02.20) :26                             |                                                             |                      |
| <) Дневник (3 четверть)                                    | (24.02.20 - 1.03.20) :27<br>(2.03.20 - 8.03.20) :28<br>(9.03.20 - 15.03.20) :29    |                                                             | 2 ଦୁ ପ୍ର             |
| Неделя                                                     | (15.05.20 - 22.03.20) :30<br>(23.03.20 - 29.03.20) :31                             | • •                                                         |                      |
| Класс                                                      | (6.04.20 - 12.04.20) :33<br>(13.04.20 - 19.04.20) :34<br>(20.04.20 - 26.04.20) :35 |                                                             |                      |
| Нет заданий на этой неделе                                 | (27.04.20 - 3.05.20) :36<br>(4.05.20 - 10.05.20) :37<br>(11.05.20 - 17.05.20) :38  |                                                             |                      |

## 3.2. Найдите нужный вам срок с помощью стрелок

| 🖶 🖅 🧍 наш7г — Яндекс: нашлось                  | 📲 Сетевой Город, Образс 🗙 🕂 🤟        | - 0 X                                                                           |
|------------------------------------------------|--------------------------------------|---------------------------------------------------------------------------------|
| ← → ♡ @ © 62.245                               | 43.79/asp/Curriculum/Assignments.asp | □☆ たん ピ …                                                                       |
| Сетевой Город. Образова<br>ИРТЕХ МБОУ СОШ № 52 | ние                                  | 25 марта 2020 г В системе работает 23 🗓<br>текущий 2019/2020 ук.год + 💄 🗳 Выход |
| Расписание Отчеты Дневник                      | Ресурсы                              |                                                                                 |
| 🔄 Дневник (3 четверты                          | )                                    |                                                                                 |
| Неделя                                         | (23.03.20 - 29.03.20) :31            |                                                                                 |
| Класс                                          | 7r                                   |                                                                                 |
|                                                |                                      |                                                                                 |
| Нет заданий на этой неделе                     |                                      |                                                                                 |

4. Перед вами появится окно с расписанием уроков на текущую неделю, списком заданий урока и домашних заданий по каждому из них, где буква «Д» в колонке тип задания обозначает – домашнее задание, все остальные буквы – задания урока

| •🗉 Я на                   | аш7г — Яндекс: нашлось 🔒 | Сетевой Город,   | , Образс 🗦 | × + ~                                                                                             |     |         |                  |       | -    | σ  |
|---------------------------|--------------------------|------------------|------------|---------------------------------------------------------------------------------------------------|-----|---------|------------------|-------|------|----|
| $\rightarrow$ 0           | G 62.245.43.79/a         | asp/Curriculum/A | Assignment | s.asp                                                                                             |     |         | □ ☆              | 2,≡   | h    | 1  |
| Дневн                     | ник (3 четверть)         |                  |            |                                                                                                   |     |         |                  |       | 20   | S, |
|                           |                          |                  |            |                                                                                                   |     |         | 🚔 На печать 💆 Эк | спорт | вЕхс | C  |
| (16.03.20 - 22.03.20) :30 |                          |                  | 0) :30     | · • •                                                                                             |     |         |                  |       |      |    |
| 200                       | 75                       |                  |            |                                                                                                   |     |         |                  |       |      |    |
| acc                       |                          |                  |            |                                                                                                   |     |         |                  |       |      |    |
| рок сдачи                 | Предмет                  | Типа             | задания    | Тема задания                                                                                      | Bec | Отметка |                  |       |      |    |
| 5.03.20, Пн               | Алгебра                  |                  | д          | п.9.3 №651(а,ж), 652(а,в,д,ж)                                                                     | 10  | 5       |                  |       |      |    |
|                           | Физика                   |                  | д          | см комментарий                                                                                    | 10  | -       |                  |       |      |    |
|                           | Иностранный язык (англий | іский)           | д          | с 69 учить фразовый глагол TURN + составить предложения с каждым                                  | 10  | -       |                  |       |      |    |
|                           | Информатика              |                  | д          | не задано                                                                                         | 10  | -       |                  |       |      |    |
|                           | Информатика              |                  | 0          | Графические редакторы векторного типа                                                             | 10  | 4       |                  |       |      |    |
| .03.20, BT                | История России. Всеобщая | история          | д          | Не задано                                                                                         | 10  | -       |                  |       |      |    |
|                           | История России. Всеобщая | история          | с          | Характеристика периода правления Михаила Федоровича (1613-1642)                                   | 10  | 5       |                  |       |      |    |
|                           | Физика                   |                  | Д          | см файл                                                                                           | 10  | -       |                  |       |      |    |
|                           | Биология                 |                  | д          | стр.200-207                                                                                       | 10  | -       |                  |       |      |    |
|                           | Биология                 |                  | 0          | Сравнение отрядов пресмыкающихся                                                                  | 10  | 4       |                  |       |      |    |
|                           | Изобразительное искусств | 10               | Д          | Цветные карандаши, альбом.                                                                        | 10  | -       |                  |       |      |    |
|                           | Изобразительное искусств | 10               | с          | Выполнить «Создание плана – проекта «Дом моей мечты».                                             | 10  | 4       |                  |       |      |    |
|                           | Геометрия                |                  | Д          | не задано. Принести циркуль.                                                                      | 10  |         |                  |       |      |    |
|                           | Геометрия                |                  | 0          | Работа над ошибками. Определение понятия "геометрическое место точек". Свойство биссектрисы угла. | 10  | 5       |                  |       |      |    |
|                           | Русский язык             |                  | 0          | https://saharina.ru/tests/test.php?name=test247.xml                                               | 10  | 3       |                  |       |      |    |
|                           | Русский язык             |                  | 0          | https://saharina.ru/tests/test.php?name=test60.xml                                                | 10  | 4       |                  |       |      |    |
|                           | Литература               |                  | 0          | стр.51 в-1-3 письменно.                                                                           | 10  | 5       |                  |       |      |    |
| .03.20, Cp                | Алгебра                  |                  | д          | узтест линейные уравнения                                                                         | 10  |         |                  |       |      |    |
|                           | Алгебра                  |                  | т          | Решение задач алгебраическим способом с помощью линейных уравнений.                               | 10  | 5       |                  |       |      |    |
|                           | Литература               |                  | 0          | стр.52-82 читать. Заполнить гугл-форму. смотри примечания                                         | 10  | 5       |                  |       |      |    |
|                           | География                |                  | д          | Прочитать п.46. Ответить на вопросы на с.228 учебника (у)                                         | 10  | -       |                  |       |      |    |
|                           | География                |                  | 0          | викторина "Северная Америка"                                                                      | 10  | 5       |                  |       |      |    |
|                           | Физическая культура      |                  | Α          | Баскетбол. Вырывание и выбивание мяча, передача одной рукой от плеча.                             | 10  | 5       |                  |       |      |    |
|                           | Иностранный язык (англий | іский)           | д          | стр 70 упр 2(б) составить 7 предложений с выделенными словами                                     | 10  | 5       |                  |       |      |    |
|                           | Русский язык             |                  | 0          | Заполнить гугл-форму, смотри примечания                                                           | 10  | 5       |                  |       |      |    |
| 03.20, Чт                 | История России. Всеобщая | история          | д          | Не задано                                                                                         | 10  | -       |                  |       |      |    |
|                           | Обществознание           |                  | д          | Пар. 12 выучить записи в тетради, псиьменно ответить на вопрос 5                                  | 10  | -       |                  |       |      |    |
|                           | Обществознание           |                  | c          | Торговые отношения выполнить до 11.00 19.03                                                       | 10  | 4       |                  |       |      |    |
|                           | Геометрия                |                  | д          | n.19 Nº476, 480                                                                                   | 10  | -       |                  |       |      |    |
|                           | Физическая культура      |                  | Д          | не задано                                                                                         | 10  | -       |                  |       |      |    |
| 0.03.20, Пт               | Избранные вопросы матем  | матики           | д          | не задано                                                                                         | 10  | -       |                  |       |      |    |
|                           |                          |                  | 0          |                                                                                                   | 40  |         |                  |       | _    |    |

5. Для просмотра того, что нужно сделать во время урока, кликните по синей строчке в колонке «Тема задания», напротив урока, где стоит любая буква кроме «Д»

| Срок сдачи  | Предмет        | Тип задания | Тема задания                                                                              | Bec | Отметка       |
|-------------|----------------|-------------|-------------------------------------------------------------------------------------------|-----|---------------|
| 2.04.20, Чт | Обществознание | Д           | Пар.13 прочитать, выучить записи в тетради, выполнить зад. 2 ("в классе и дома") на с.111 | 10  | -             |
| <           | Обществознание | С           | Определение понятия «деньги», характеристика их функций.                                  | 10  | $\overline{}$ |

# 6. Содержание задания смотрите в поле «Примечания»

| Тема задания | Определение понятия «деньги», характеристика их функций.              |
|--------------|-----------------------------------------------------------------------|
| Дата урока   | 2 апреля 2020 г.                                                      |
| Примечания   | Выполнить задания урока, перейдя по ссылке:                           |
|              | https://docs.google.com/forms/d/1yc8neh0QJ5-                          |
|              | vhnYyDKWwRi7bF9DCCUznlmar7g2GDdo/edit Внимательно читайте инструкции! |
|              | Срок: в соответствии с расписанием                                    |

7. Для просмотра того, что нужно сделать, выполняя домашнее задание, кликните по синей строчке в колонке «Тема задания», напротив урока, где стоит буква «Д»

| Срок сдачи | Предмет        | Тип задания | Тема задания                                                                              | Bec | Отметка   |
|------------|----------------|-------------|-------------------------------------------------------------------------------------------|-----|-----------|
| 2.04.20, 4 | Обществознание | Д           | Пар.13 прочитать, выучить записи в тетради, выполнить зад. 2 ("в классе и дома") на с.111 | 10  | $\supset$ |
|            | Обществознание | C           | Определение понятия «деньги», характеристика их функций.                                  | 10  | -         |

Задания урока *рекомендуется* выполнять в то время, когда урок стоит в расписании. Домашнее задание *необходимо* выполнять до конца дня, в который прошёл урок.

## 3. Как получить консультацию педагога

# 1. Перейдите в раздел «Форум», в правом верхнем поле дневника, кликнув по кнопке « 💭»

|      |                    | Сетев            | юй Город.                 | Образот ×                 | +                                               |       |        |                                     | A              | ≡        | -    | ð               | ×                       |
|------|--------------------|------------------|---------------------------|---------------------------|-------------------------------------------------|-------|--------|-------------------------------------|----------------|----------|------|-----------------|-------------------------|
| ←    | Я                  | ç                | <b>A</b> (                | 52.245.43.7               | 79 Сетевой Город. Образование. Доска объявлений |       |        |                                     | <b>★</b> 8 отз | ывов     | H    | Ţ3              | $\overline{\mathbf{T}}$ |
|      |                    | етевс<br>1БО     | й Город<br>/ СОШ          | . Образова<br>№ 52        | ание                                            |       | екущий | 27 марта 2020<br>2019/2020 уч.год 💄 | г В си         | істеме ј | абот | ает 59<br>😃 Вых | 1.<br>ОД                |
| Pacn | исани              | ie O             | тчеты ,                   | Дневник І                 | Ресурсы                                         |       |        |                                     |                |          |      |                 |                         |
| •    | До                 | ска              | объяв                     | лений                     |                                                 |       |        |                                     |                | ۲        |      | 2               | <u>ک</u>                |
| 1    | Гема               | : Граф           | оик ВПР                   | - 2020 скор               | рректированный 26.                              | 03.20 |        |                                     |                |          |      |                 |                         |
|      | - n;<br><u>Fps</u> | исоеди<br>фик ВП | енные фай<br>Р - 2020 ско | лы<br><u>орректирован</u> | ныйдост                                         |       |        | ad                                  | min            |          |      |                 |                         |

2. В появившемся окне в колонке «Тема» выберите фамилию учителя, которому хотите задать вопрос и кликните по ней

| 👌 🔺 62.245.43.79 Сетевой Город. Образование.                         | Форум системы Се                       | тевой Город. ( | D       | 口                                          | -                                  |               |
|----------------------------------------------------------------------|----------------------------------------|----------------|---------|--------------------------------------------|------------------------------------|---------------|
| 🗈 Форум системы <i>Сетевой Город. Обра</i>                           |                                        |                |         | 0                                          |                                    |               |
| О Добавить<br>Всего тем: 8                                           |                                        |                |         |                                            |                                    |               |
| Тема                                                                 | Автор                                  | Модераторы     | Ответов | По<br>сос                                  | следнее<br>общение                 |               |
| Половникова Вероника Михайловна - 2Ж                                 | Половникова<br>Вероника<br>Михайловна1 |                | 1       | Пт, 27 Ма<br>Половни<br>Веронин<br>Михайле | ар. 2020 :<br>икова<br>ка<br>овна1 | 11:27         |
| Победоносцева Оксана Викторовна 3Е класс                             | Победоносцева<br>Оксана<br>Викторовна  |                | 1       | Пт, 27 Ма<br>Победон<br>Оксана I           | ар. 2020 :<br>носцева<br>Викторов  | L1:20<br>на   |
| Учитель русского языка и литературы Панфилова<br>Светлана Алексеевна | Панфилова<br>Светлана<br>Алексеевна    |                | 1       | Чт, 26 Ма<br>Панфил<br>Алексее             | ар. 2020 :<br>ова Светл<br>вна     | L4:43<br>пана |

- 3. В поле «Сообщение» введите своё обращение к учителю, помните о соблюдении правил общения
- 4. Кликните по кнопке «Ответить»

| C 🕀 62.245.43.79                                      | Сетевой Город. Образование. Победоносцева Оксана Викторовна 3Е класс |
|-------------------------------------------------------|----------------------------------------------------------------------|
| 🖨 Победоносцева Окса                                  | на Викторовна 3Е класс                                               |
|                                                       |                                                                      |
| Всего сообщений: 1                                    |                                                                      |
| Автор                                                 | Сообщение                                                            |
| Победоносцева                                         | Добавлено: Пt 27 Мар. 2020 11:20                                     |
| ОКСАНА ВИКТОРОВИ<br>Администратор<br>Завуч<br>Учитель | а<br>Здесь вы сможете задавать вопросы.                              |
| Автор                                                 | Карслиева Екстерлив                                                  |
| Сообщение                                             | 3 3дравствуйте(<br>4 Ответить                                        |

Педагоги будут отвечать на ваши вопросы ежедневно с 15.00 до 16.00

## 4.Как написать письмо педагогу

## 1. Перейдите в раздел «Форум», в правом верхнем поле дневника, кликнув по кнопке «конверт»

| 🔲 📲 Сетевой Город. Образон × 🕂                                 |                                              |                                           | ≓ R               | - 0                           | ×                     |
|----------------------------------------------------------------|----------------------------------------------|-------------------------------------------|-------------------|-------------------------------|-----------------------|
| ← Я C ▲ 62.245.43.79                                           | Сетевой Город. Образование. Доска объявлений |                                           | <u>★8 отзывов</u> | 73                            | $\overline{\uparrow}$ |
| Сетевой Город. Образование<br>ветах МБОУ СОШ № 52              |                                              | 27 марта 202<br>екущий 2019/2020 уч.год 📘 | 0 г В системе ра  | ботает 59 <u>–</u><br>Ф Выхо, | с ^<br>д              |
| Расписание Отчеты Дневник Ресурсы                              |                                              |                                           |                   |                               |                       |
| 🔄 Доска объявлений                                             |                                              |                                           | τ                 | 29.0                          | 9                     |
|                                                                |                                              |                                           |                   | <u> </u>                      | . 1                   |
| Тема: График ВПР - 2020 скорректированный                      | 26.03.20                                     |                                           |                   |                               | . 1                   |
| Присованненныя файлы<br>Графия ВПР-2020 скорректированный.docx |                                              | ac                                        | dmin              |                               |                       |

2. В появившемся окне «Просмотр постовых сообщений» кликните на кнопку «Создать»

| 👌 🛕 62.245.43.79 Сетевой Город. Об | бразование. Просмотр почтовых сообщений | i      | 石           | - 0          | × |
|------------------------------------|-----------------------------------------|--------|-------------|--------------|---|
| • Просмотр почтовых сообш          | ений                                    |        |             | G            |   |
| Создать Ф Удалить выделенные сооб  | Бщения                                  |        |             |              |   |
| Почтовая папка                     | Отправленные                            |        |             | •            |   |
|                                    |                                         | Сообще | ений: 12 из | в них новых: | 0 |
| Кому                               | 📥 Тема                                  |        |             | Отправлени   |   |

3. В появившемся окне «Отправить сообщение» в конце поля «Кому» кликните по значку список

| 👌 🛕 62.245.43.79 Сетевой Город. О | бразование. Отправить сообщение |  | ፍ | - |   | ×       |      |
|-----------------------------------|---------------------------------|--|---|---|---|---------|------|
| Отправить сообщение               |                                 |  |   |   | 0 | ^       |      |
| 🐱 Отправить 📙 Сохранить           |                                 |  |   |   |   |         |      |
| Кому                              |                                 |  |   |   |   |         |      |
| Копия                             |                                 |  |   |   |   | Выбрать | из а |
| ск                                |                                 |  |   |   |   |         | Γ    |
| Тема                              |                                 |  |   |   |   |         |      |
| Уведомить о прочтении             |                                 |  |   |   |   | - 11    |      |

4. В поле «Группа», кликнув по стрелке в конце поля, во всплывающем списке кликните по группе «Учителя», а затем по кнопке «Выбрать»

| Выберите получателей из выпадающего<br>списка 'Группа'<br>Тип организации<br>Текущая организация<br>ОО<br>МБОУ СОШ № 52<br>Группа<br>Администраторы<br>Завучи<br>Учителя<br>Все сотрудники<br>Родители<br>Ученики<br>Классы<br>Спиридонова Александра Николаевна | 👌 🛕 62.245.43.79 Адресная к                            | снига |            | ፍ | - | × |
|----------------------------------------------------------------------------------------------------|--------------------------------------------------------|-------|------------|---|---|---|
| Тип организация<br>Текущая организация<br>ОО<br>МБОУ СОШ № 52<br>Труппа<br>Администраторы<br>Администраторы<br>Завучи<br>Ученики<br>Родители<br>Ученики<br>классы<br>Спиридонова Александра Николаевна                                                           | Выберите получателей из выпадающего<br>списка 'Группа' | •     | Получатели |   |   | - |
| Текущая организация<br>ОО<br>МБОУ СОШ № 52<br>Группа<br>Администраторы<br>Администраторы<br>Завуци<br>Учителя<br>Все сотрудники<br>Родители<br>Ученики<br>классы<br>Спиридонова Александра Николаевна                                                            | Тип организации                                        |       |            |   |   |   |
| ОО<br>МБОУ СОШ № 52<br>Группа<br>Администраторы<br>Завучи<br>Учителя<br>Все сотрудники<br>Родители<br>Ученики<br>классы<br>Спиридонова Александра Николаевна                                                                                                    | Текущая организация                                    | •     |            |   |   |   |
| МБОУ СОШ № 52<br>Группа<br>Администраторы<br>Завучи<br>Учителя<br>Все сотрудники<br>Родители<br>Ученики<br>Классы<br>Спиридонова Александра Николаевна                                                                                                    | 00                                                     |       |            |   |   |   |
| Пруппа         Администраторы         Завучи         Учителя         Все сотрудники         Родители         Ученики         Классы         Спиридонова Александра Николаевна         Выбрать ← Вернуться                                                        | МБОУ <u>СОШ № 52</u>                                   |       |            |   |   |   |
| Администраторы<br>Администраторы<br>Завучи<br><u>Чителя</u><br>Все сотрудники<br>Родители<br>Ученики<br>классы<br>Спиридонова Александра Николаевна                                                                                                    | Группа                                                 |       |            |   |   |   |
| Администраторы<br>Завучи<br>Интеля<br>Все сотрудники<br>Родители<br>Ученики<br>Классы<br>Спиридонова Александра Николаевна                                                                                                    | Администраторы                                         |       |            |   |   |   |
| Завучи<br>Учителя<br>Все сотрудники<br>Родители<br>Ученики<br>классы<br>Спиридонова Александра Николаевна<br>Ф<br>Выбрать ← Вернуться                                                                                                    | Администраторы                                         |       |            |   |   |   |
| Ичителя           Все сотрудники           Родители           Ученики           классы           Спиридонова Александра Николаевна           Выбрать ← Вернуться                                                                                                 | Завучи                                                 |       |            |   |   |   |
| Все сотрудники<br>Родители<br>Ученики<br>классы<br>Спиридонова Александра Николаевна<br>Выбрать ← Вернуться                                                                                                    | Учителя                                                |       |            |   |   |   |
| Родители<br>Ученики<br>классы<br>Спиридонова Александра Николаевна<br>Выбрать ← Вернуться                                                                                                    | Все сотрудники                                         |       |            |   |   |   |
| Ученики<br>классы<br>Спиридонова Александра Николаевна<br>Выбрать ← Вернуться                                                                                                    | Родители                                               |       |            |   |   |   |
| классы<br>Спиридонова Александра Николаевна<br>Выбрать ← Вернуться                                                                                                    | Ученики                                                |       |            |   |   |   |
| Спиридонова Александра Николаевна                                                                                                    | классы                                                 |       |            |   |   |   |
| <ul> <li></li> <li>Выбрать ← Вернуться</li> </ul>                                                                                                    | Спиридонова Александра Николаевна                      |       |            |   |   |   |
| <ul> <li>▲</li> <li>Выбрать ← Вернуться</li> <li>▲</li> </ul>                                                                                                    |                                                        | -     |            |   |   | - |
| Выбрать ← Вернуться                                                                                                    | ▲                                                      |       | 4          |   |   | • |
| выбрать + вернуться                                                                                                    |                                                        |       |            |   |   |   |
| · · · · · · · · · · · · · · · · · · ·                                                                                                    | выбрать 🗲 Вернуться                                    |       |            |   |   |   |
|                                                                                                    |                                                        |       |            |   |   | - |

5. Во всплывающем списке выдерите фамилию учителя, которому хотите отправить письмо, кликните по ней, за тем - по кнопке «Выбрать»

| Текущая организация         ОО         МБОУ СОШ № 52         Группа         Учителя         Агеева Екатерина Ивановна1         Апнасирова Марина Александровна         Архилова Паталья Олеговиа         Бабакова Елена Николаевна         Ваталов Сергей Мих Добавить к получателям         Белякова Римма Ахняфовна         Бикметова Ирина Гайсиевна         Гарифуллина Эльвира Азгаровна         Ф                                                                        | Выберите получателей из выпадающего<br>списка 'Группа'<br>Тип организации | ▲ Получатели |
|----------------------------------------------------------------------------------------------------|---------------------------------------------------------------------------|--------------|
| ОО<br>МБОУ СОШ № 52<br>Группа<br>Учителя<br>Агеева Екатерина Ивановна1<br>Апнасирова Марина Александровна<br>Апнасирова Марина Александровна<br>Бабакова Елена Николаевна<br>Барашкина Юлик Александровна<br>Барашкина Юлика Александровна<br>Барашкина Юлика Александровна<br>Барашкина Юлика Александровна<br>Барашкина Олика Александровна<br>Бикметова Ирина Гайсиевна<br>Гарифуллина Эльвира Азгаровна                                                                    | Текущая организация                                                       |              |
| МБОУ СОШ № 52<br>Группа<br>Учителя<br>Агеева Екатерина Ивановна1<br>Апнасирова Марина Александровна<br>Архинева Шаталья Олсговца<br>Бабакова Елена Николаевна<br>Барашкина Юник Александровна<br>Барашкина Юник Александровна<br>Барашкина Юник Александровна<br>Барашкина Юник Александровна<br>Барашкина Оликовена<br>Барашкина Эльвира Азгаровна<br>Ф Ф Ф Ф Ф                                                                                                    | 00                                                                        |              |
| Группа<br>Учителя<br>Агеева Екатерина Ивановна1<br>Апнасирова Марина Александровна<br>Архилева Наталья Олеговиа<br>Бабакова Елена Николаевна<br>Барашкина Юлия Александровна<br>Барашкина Юлия Александровна<br>Барашкина Юлия Александровна<br>Барашкина Олеговиа<br>Барашкина Олеговиа<br>Барашкина Олеговиа<br>Барашкина Олеговиа<br>Барашкина Олеговиа<br>Барашкина Александровна<br>Барашкина Александровна<br>Бикметова Ирина Гайсиевна<br>Гарифуллина Эльвира Азгаровна | мбоу сош № 52                                                             |              |
| Учителя       Агеева Екатерина Ивановна1       Апнасирова Марина Александровна       Архилева Напалья Олеговна       Бабакова Елена Николаевна       Барашкина Юлия Александровна       Барашкина Юлия Александровна       Барашкина Юлия Александровна       Барашкина Юлия Александровна       Барашкина Юлия Александровна       Барашкина Юлия Александровна       Барашкина Гарифуллина Эльвира Азгаровна       Выбрать                                                   | Группа                                                                    |              |
| Агеева Екатерина Ивановна1<br>Апнасирова Марина Александровна<br>Архилова Наталья Олеговиа<br>Бабакова Елена Николаевна<br>Барашкина Юлия Алексантивна<br>Баталов Сергей Мих Добавить к получателям<br>Белякова Римма Ахняфовна<br>Бикметова Ирина Гайсиевна<br>Гарифуллина Эльвира Азгаровна<br>Мерифулина Эльвира Азгаровна<br>Мерифулина Эльвира Азгаровна                                                                                                    | Учителя 🔻                                                                 |              |
| Апнасирова Марина Александровна<br>Архилева Паталья Олеговна<br>Бабакова Елена Николаевна<br>Барашкина Юлия Александровна<br>Баталов Сергей Мих Добавить к получателям<br>Белякова Римма Ахняфовна<br>Бикметова Ирина Гайсиевна<br>Гарифуллина Эльвира Азгаровна                                                                                                    | Агеева Екатерина Ивановна1                                                |              |
| Архилева Наталья Олеговиа<br>Бабакова Елена Николаевна<br>Барашкине Юлия Алоневаловна<br>Баталов Сергей Мих Добавить к получателям<br>Белякова Римма Ахняфовна<br>Бикметова Ирина Гайсиевна<br>Гарифуллина Эльвира Азгаровна                                                                                                    | Апнасирова Марина Александровна                                           |              |
| Бабакова Елена Николаевна<br>Барашкина Юдия Алексанторна<br>Баталов Сергей Мих Добавить к получателям<br>Белякова Римма Ахняфовна<br>Бикметова Ирина Гайсиевна<br>Гарифуллина Эльвира Азгаровна                                                                                                    | Архидова Наталья Олеговна                                                 |              |
| Барашкина Юлия Алеисантибена<br>Баталов Сергей Мих Добавить к получателям<br>Белякова Римма Ахняфовна<br>Бикметова Ирина Гайсиевна<br>Гарифуллина Эльвира Азгаровна                                                                                                    | Бабакова Елена Николаевна                                                 |              |
| Баталов Сергеи Мих Доовить к получателям<br>Белякова Римма Ахняфовна<br>Бикметова Ирина Гайсиевна<br>Гарифуллина Эльвира Азгаровна                                                                                                    | Барашкина Юлия Адокеаниловна                                              |              |
| Белякова Римма Ахняфовна<br>Бикметова Ирина Гайсиевна<br>Гарифуллина Эльвира Азгаровна<br>↓ ↓ ↓ ↓ ↓ ↓ ↓ ↓ ↓ ↓                                                                                                    | Баталов Сергей Мих дооавить к получателям                                 |              |
| Гарифуллина Эльвира Азгаровна                                                                                                    | Белякова Римма Ахняфовна                                                  |              |
| А Выбрать + Вернуться                                                                                                    | Гарифуллина Эльвира Азгаровна                                             |              |
| Выбрать + Вернуться                                                                                                    | тарифуллина элевира Азгаровна                                             |              |
| (Выбрать) + Вернуться                                                                                                    |                                                                           | ۹ P          |
|                                                                                                    | (Выбрать) 🗲 Вернуться                                                     |              |

- 6. В окне «Отправить сообщение» в поле «Тема» введите тему письма.
- 7. В белом окне наберите текст письма.
- 8. При необходимости присоедините к письму файл, кликнув по кнопке «Присоединить файл» (смотреть инструкцию ниже)
- 9. Кликните по кнопке «Отправить» в левом верхнем углу

| C 🕀 62.245.43.79        | Сетевой Город. Образование. Отправить сообщение |
|-------------------------|-------------------------------------------------|
| Отправить сообщение     |                                                 |
| 🗷 Отправить 🖹 Сохранить |                                                 |
| Кому                    | Бабакова Елена Николаевна МБОУ СОШ № 52         |
| Копия                   |                                                 |
| ск                      |                                                 |
| Тема                    | Задание от Иванова                              |
| Уведомить о прочтении   |                                                 |
| 7                       |                                                 |
| Присоединить файл       |                                                 |

#### 5.Как присоединить файл

1.После того как вы кликните по кнопке «Присоединить файл», во всплывающем окне «Присоединить файл» кликните по кнопке «Выбрать файл»

| C 🐵 62.245.43.79 Сетевой Город. Образование. Отправить сообщение | ಧ  | _ |   | × |
|------------------------------------------------------------------|----|---|---|---|
| 🜒 Отправить сообщение                                            |    |   | 0 | , |
| 🖾 Отправить 🗎 Сохраниць                                          |    |   |   |   |
| Кому                                                             | ×  |   |   |   |
| Копия                                                            |    |   |   |   |
| СК Выбрать файл                                                  |    |   |   |   |
| Тема                                                             | _  |   |   |   |
| Уведомить о прочте                                               | на |   |   |   |
|                                                                  |    |   |   |   |

2. Выберите на компьютере нужный файл, кликните по нему, после того как его название появится в строке «Имя файла», кликните по кнопке «Открыть»

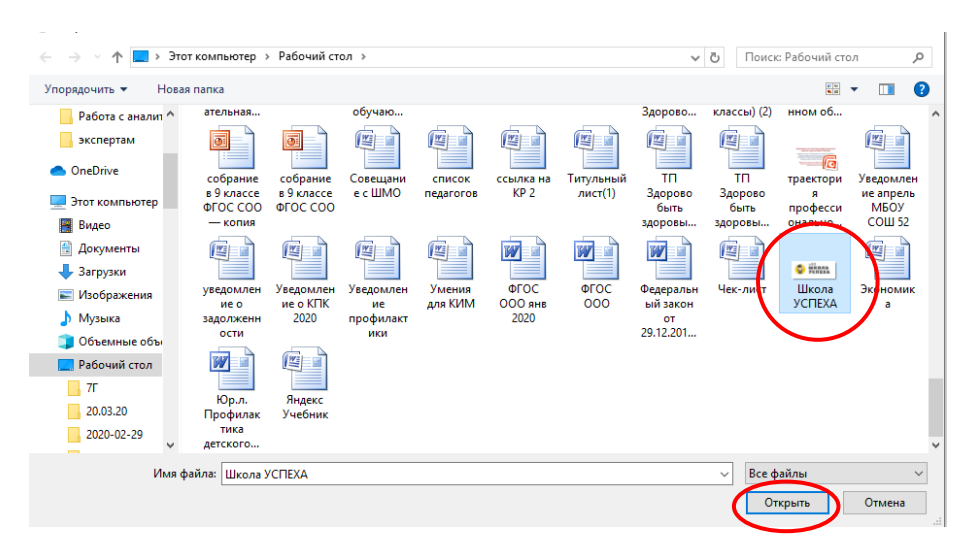

3.После того как название файла появится в строке «Выбрать файл», кликните по кнопке «Присоединить»

| € © 62.245.43.     | 79 Сетевой Город. Образование. Отправить сообщение | ŗ | ኯ | - |   | × |
|--------------------|----------------------------------------------------|---|---|---|---|---|
| 🖨 Отправить        | сообщение                                          |   |   |   | 6 | ) |
| 🛛 Отправить        | Сохранить                                          |   |   |   |   |   |
| Кому               | Присоелинить файл                                  | × |   |   |   |   |
| Копия              |                                                    |   |   |   |   |   |
| ск                 | Выбрать файл Школа УСПЕХА.јрд                      |   |   |   |   |   |
| Тема               |                                                    |   |   |   |   |   |
| Уведомить о прочте | Приссединить файл 🖉 Отмен                          | a |   |   |   |   |